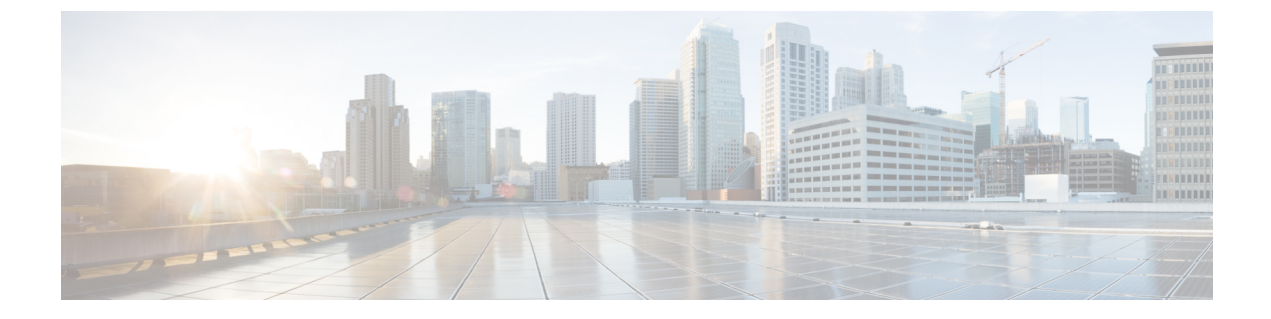

## キューでの待機中にオプトアウト

顧客は、キューで待機している場合にオプトアウトすることを選択できます。顧客に対して、 キューのオプトアウトメニューが表示されます。このメニューには、推定される待機時間と キュー内の順序に関する情報が含まれており、オプトアウトしてキューを終了することを選択 できます。

- オプトアウト機能を設定するためのタスクフロー(1ページ)
- キューからのオプトアウトレポートの表示 (2ページ)

## オプトアウト機能を設定するためのタスクフロー

オプトアウト機能を設定するには:

## 手順

- **ステップ1** Cisco Webex Contact Center 管理ポータル (ルーティング方法 (Routing Strategy) > フロー (Flows) > 新規 (New)) から新しいオプトアウトキューフローを作成します。
- **ステップ2** フローデザイナーで**音楽の再生**アクティビティを構成します。詳細については、Play Musicを 参照してください。

**音楽の再生**アクティビティでキュー内の音楽を構成するには、音楽オーディオファイル、オー ディオファイルの再生時間、および音楽開始オフセットを指定します。

 ステップ3 フローデザイナーでキュー情報の取得アクティビティを構成し、発信者の[推定待機時間 (Estimated Wait Time)]または[キュー内の位置(Position in Queue)]を構成します。
詳細に関しては、「キュー情報の取得」を参照してください。

ステップ4 フローデザイナーでメニューアクティビティを構成します。詳細については、メニューを参照してください。
メニューアクティビティで、音声合成機能が搭載されたオプトアウトプロンプトを構成します。

ステップ5 [フローの公開(Publish Flow)]をクリックします。

詳細については、フローを公開するを参照してください。

## キューからのオプトアウト レポートの表示

キューからのオプトアウトレポートは、顧客がキューからのオプトアウトを選択した後の、 キュー内の平均待ち時間を取得します。キューからのオプトアウトレポートを表示する方法の 詳細に関しては、『Webex Contact Center アナライザ ユーザ ガイド』を参照してください。 翻訳について

このドキュメントは、米国シスコ発行ドキュメントの参考和訳です。リンク情報につきましては 、日本語版掲載時点で、英語版にアップデートがあり、リンク先のページが移動/変更されている 場合がありますことをご了承ください。あくまでも参考和訳となりますので、正式な内容につい ては米国サイトのドキュメントを参照ください。